DIETMAR WALKER - PC - BLITZHELFER - NOTDIENST Nationalgasse 14 [] 72124 Pliezhausen [] [] Tel. 07127 / 89194 - Fax 89118 Internet: http://www.pc-blitzhelfer.de – Mobil 0172-882 79 55

## Anleitung Syncovery wie man den Erinnerungszeitpunkt ändert

Syncovery erinnert standardmäßig alle 7 Tage an die ausstehende Sicherung. Dann erscheint ab jetzt immer dieses Fenster, so lange bis die Sicherung durchgeführt wurde.

| 🔇 Überfälli                                                                        | ige Profile                                                           |      |      |           | -      |    |  |
|------------------------------------------------------------------------------------|-----------------------------------------------------------------------|------|------|-----------|--------|----|--|
| Die folg                                                                           | enden Profile sind einige Tage lang nicht gelaufen:                   |      |      |           |        |    |  |
| Dieses F                                                                           | Profil lief zuletzt am 04.10.2020.                                    |      |      |           |        |    |  |
| Danach wird der nächste Zeitpunkt abgewartet.<br>Diesen Zeitpunkt kann man ändern. |                                                                       |      |      |           |        |    |  |
| Öffnen Sie dazu Syncovery.                                                         |                                                                       |      |      |           |        |    |  |
| Doppelklicken Sie auf dem ersten Eintrag, hier                                     |                                                                       |      |      |           |        |    |  |
| $\checkmark$                                                                       | 00 Erinnerung an Benutzerpflichten - WARNMELDUNG erfolgt alle 7 Tage- |      |      |           |        |    |  |
|                                                                                    | d:\Eigene Dateien\PC-Blitzhelfer\Syncovery\Wei                        | tere | Date | eien\Datu | m-Zeit | :\ |  |
| Siehe                                                                              |                                                                       |      |      |           |        |    |  |
| Syncovery 9.29d PC-Blitzhelfer Spezial-Edition                                     |                                                                       |      |      |           |        |    |  |
| Profilübersicht 🞯 Timer                                                            |                                                                       |      |      |           |        |    |  |
|                                                                                    |                                                                       |      |      |           |        |    |  |

Profilname
Letzter Start
Ergebnis

Linker Pfad
Ri.
Rechter Pfad

Image: Construct of the start of the start

Klicken Sie im Menü links zuerst auf Termin, dann im Register auf Mehr und ändern Sie dann unten die die Tage entsprechend ab.

| 1 Weitere Einstellunge                | en <b>2</b>                                                    |                   |  |  |
|---------------------------------------|----------------------------------------------------------------|-------------------|--|--|
| Termin<br>Zugriff & Wdhlg.            | Termin Mehr Wochentage und Zeitfenster Überwachen / Echtzeit-S | ync               |  |  |
| Vergleich<br>Dateien<br>Ordner        | Profil beim Anmelden ausführen                                 | Weitere           |  |  |
| Algemein<br>Masken & Filter           | Profil beim Abmelden ausführen                                 | Zeiten ausführen: |  |  |
| Sicherheit<br>Spezial                 | Profil beim Herunterfahren oder Neustart ausführen             | 00:00             |  |  |
| Versionierung<br>Kompr./Verschlüssig. | Verpasste tägliche Starts sofort nachholen                     | 00:00             |  |  |
| Information                           | Zufallsverzögerung bis 3 0 Min.                                | 00:00             |  |  |
| Standardwerte                         | Warnen, falls dieses Profil 7 Tage nicht gelaufen ist          | 00.00             |  |  |
| Profil deaktivieren                   | OK Abbrechen                                                   | Speichern unter   |  |  |

## Zum Beispiel können Sie 30 Tage daraus machen, siehe

Warnen, falls dieses Profil 30 Tage nicht gelaufen ist

Mit Klick auf OK wird das gespeichert.

Fertig